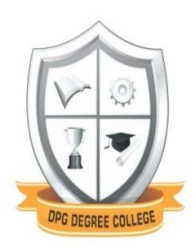

# **DPG DEGREE COLLEGE**

# (Affiliated to MDU Rohtak)

Sector-34, Near Marble Market, Gurugram

# **ERP Module Implementation-How to Begin**

## Faculty portal:

Use the following link to open faculty portal:

https://academic.dpggroupofinstitutions.in/login.aspx

We have to type username and password, and a homepage will appear like this

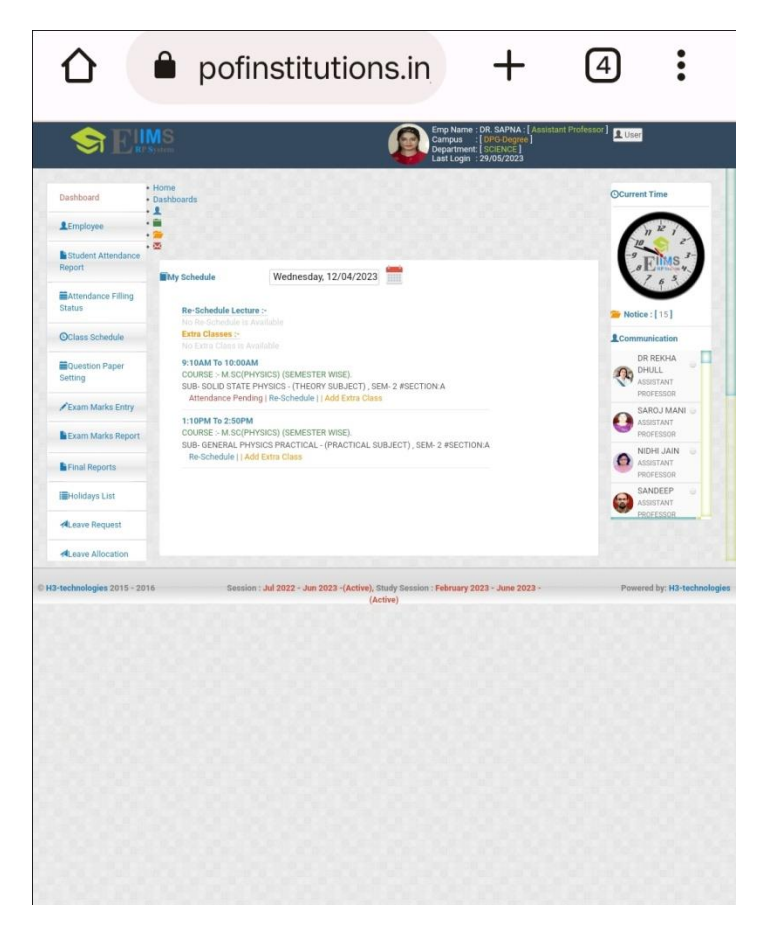

Various functions are available here like faculty can mark the attendance of the students, have access to attendance report month wise and sem wise, ques paper setting, assignment for students , also faculty can send the leave reques to the authority with the erp portal. Few of the pictures of the above mentioned tasks are shown here:

#### Student Attendance on ERP portal:

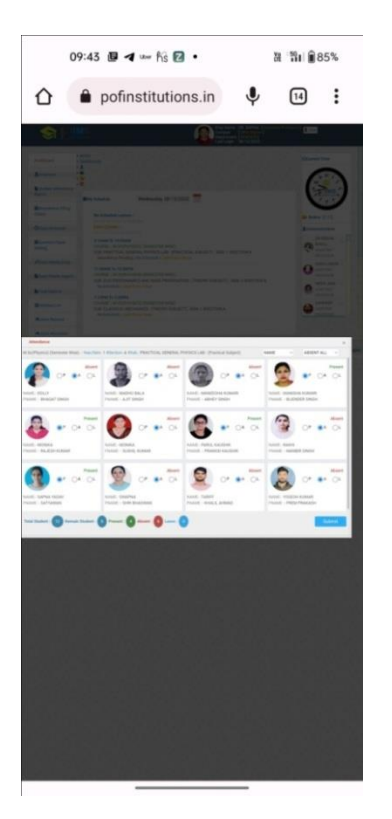

## Assignment Marks Report:

| Assignment Marks Report         Assignment Marks Report         Department         SEEENCE           Bernesservices         M.2.0022-JACTIVEV         Campus/Callege         DPG/EXERT         Department         SEEENCE           Bernesservices         M.2         Campus/Callege         DPG/EXERT         Department         SEEENCE           Bernesservices         Subject Name         Exercise         M.2         Campus/Callege         DPG/EXERT         Department         SEEENCE         Seesservices         SEEENCE         Seesservices         SEE         Department         SEE         SEESENCE         Seesservices         SEESENCE         Seesservices         SEESENCE         Seesservices         SEESENCE         SEESENCE         Seesservices         SEESENCE         Seesservices         SEESENCE         SEESENCE         Seesservices         SEESENCE         SEESENCE         SEESESESENEE                                                                                                    | Varie Marc         |                                               | N DEPARTMENT                                  | <b>Jaqi</b><br>Jaqia<br>Nafasaor - EDUCATIO<br>N | Dirthdayt (b)<br>Dir Sofwy (<br>Assostant P<br>D O B - 10 P<br>Status | El Trolog<br>Bújcom<br>A Leove J | tarks<br>• Marka<br>• Marka<br>• Marka | Seesonal M<br>Report<br>Assignment<br>Report<br>Attendance<br>Report<br>Lab Maria R |
|----------------------------------------------------------------------------------------------------|--------------------|-----------------------------------------------|-----------------------------------------------|--------------------------------------------------|-----------------------------------------------------------------------|----------------------------------|----------------------------------------|-------------------------------------------------------------------------------------|
| Fighter         Test         Statistical Microsofte         Description         Statistical Microsofte         Description         Statistical Microsofte         Statistical Microsofte         Statisticon Microsofte <t< th=""><th>×</th><th></th><th></th><th></th><th></th><th>port</th><th>tarks Rep</th><th>Assignment M</th></t<>                                                                                                    | ×                  |                                               |                                               |                                                  |                                                                       | port                             | tarks Rep                              | Assignment M                                                                        |
| Neurosci Name         MOU         Course Code         M.S.(Spreyrisci)         Semester/Year (1)           action         A                                                                                                    | Department SCIENCE |                                               | PG-DEGREE V                                   | Campus/College                                   | ACTIVE) ~                                                             | 22 - JUN 2023 -(A                | JUL 202                                | cademicSession                                                                      |
| A         Stablect Name         UBMY2TC2 - CLASSICAL MECHANICS - (T)         C           August Allow Stablect Name         Stablect Name         UBMY2TC2 - CLASSICAL MECHANICS - (T)         C           August Allow Stablect Name         Stablect Name         Stablect Name         Stablect Name         Stablect Name           Campus Classes         Stablect Name         Stablect Name         Stablect Name         Stablect Name           Campus Classes         Stablect Name         Stablect Name         Stablect Name         Stablect Name           August Name         Istablect Name         Stablect Name         Stablect Name         Stablect Name           August Name         Istablect Name         Farber Name         Marks         Rank           1         NA         MANESIA NAMA         Name         Stablect Name         Stablect Name           2         NA         MANESIA NAMA         Stablect Name         Marks         Rank           3         NA         MANESIA NAMA         Stablect Name         Stablect Name         Stablect Name           4         NA         MANESIA NAMA         Stablect Name         Stablect Name         Stablect Name           3         NA         MANESIA NAMA         Stablect Name         Stablect Name         Stablect Name                                                                                                    | Semester/Year 1 v  |                                               | LSC(PHYSICS)                                  | Course Code                                      | <u>2</u>                                                              | ~                                | MDU                                    | niversity Name                                                                      |
| Assignment Report<br>UM 3022 - Jun 3022 - Jun 302 - Jun 302 - Jun | ×                  | HANICS-(T) ~                                  | 8PHY21C2 - CLASSICAL M                        | Subject Name                                     |                                                                       |                                  | A                                      | rction                                                                              |
| None         Father Name         Marks         Rank           1         N/A         None/         BidAGAT TRADH         Marks         Rank           1         N/A         DOLLY         BidAGAT TRADH         BidAGAT TRADH         Image Name         Rank           2         N/A         MADHO BIdALA         ATT SHOH         Image Name         Shot Name         Rank         Rank         <                                                                                                    | HANICS-(T)         | LASSICAL MECHANICS - ( T )<br>2023 - (Active) | Subject : 18PHY21C2<br>Session : Jul 2022 - J | : MDU<br>: M.Sc(Physic                           | University<br>Course                                                  |                                  | Anal                                   |                                                                                     |
| W         Name         Pather Fame         Marks         Rank           1         N/A         OOLY         BinAdAT SNGH         F           2         N/A         MARCHS MALANAR         AUTS SNGH         F           3         N/A         MARCHS MALANARAM         AUTS SNGH         F           4         N/A         MARCHS MALANARAM         BURY SNGH         F           5         N/A         MARCHS MALANARAM         BURY SNGH         F           6         N/A         MARCHS MALANARAM         BURY SNGH         F           7         N/A         MARCHS MALANARAM         BURY SNGH         F           8         N/A         MARCHS MALANARAM         BURY SNGH         F           7         N/A         MARKANARAM         BURY SNGH         F                                                                                                    |                    |                                               | and a                                         |                                                  | NS: 4                                                                 | priment Max Mari                 | Assign                                 |                                                                                     |
| NA         MANESSA ASUASS         Bit Month           2         NA         MANESSA ASUASS         ALL           3         NA         MANESSA ASUASS         ALL           4         NA         MANESSA ASUASS         ALL           5         NA         MANESSA ASUASS         BLENDERE INNEH           5         NA         MONINA         BLENDERE INNEH           6         NA         MONINA         BLENDERE INNEH           7         NA         FAMOR         FAMOR           8         NA         RADERE         FAMOR ASUESIA                                                                                                    | Marks Rank         |                                               | Father Nam                                    |                                                  | Name                                                                  | Roll No.                         |                                        |                                                                                     |
| 3         N/A         MANEESHA KUMARII         Alef USINOH           4         N/A         MANEESHA KUMARII         BURDREI INIGH           5         N/A         MANISHA KUMARI         BURDREI INIGH           6         N/A         MONINA         SUBHIK KUMARI           7         N/A         MONINA         BURDREI INIGH           8         N/A         AGHENK         PAMOK AULERIK                                                                                                    |                    |                                               | A IT SINGH                                    | RALA.                                            | MADHU                                                                 | N/A                              | 2                                      |                                                                                     |
| 4         N/A         MANDEHA KUMAAR         BUENDER SINGH           5         N/A         MOTIFIA         SUBHE, KUMAAR           6         N/A         MOTIFIA         RALESH KUMAAR           7         N/A         PARUE, KAUSHIK         PRAMOR KUSHEK           8         N/A         RAGH         MARIER SINGH                                                                                                    |                    |                                               | ABHEY SIN                                     | HA KUMARI                                        | MANEES                                                                | N/A                              | 3                                      |                                                                                     |
| 5         N/A         MONIKA         SUSHL RUMAR           6         N/A         MONIKA         RALESH KUMAR           7         N/A         PARUL KAUSHK         PRAMO KAUSHK           8         N/A         RAGH         MARKES SWGH                                                                                                    |                    | SH                                            | BIJENDER S                                    | A KUMARI                                         | MANISH                                                                | N/A                              | 4                                      |                                                                                     |
| 6         N/A         MONRA         DALESH KUMAR           7         N/A         PARIL KAUSHK         PRAMO KAUSHK           8         N/A         AboH         MARKIS SNGH                                                                                                    |                    | R                                             | SUSHIL KUN                                    |                                                  | MONIKA                                                                | N/A                              | 5                                      |                                                                                     |
| 7         N/A         PARUL KAUSHIK         PRAMOD KAUSHIK           8         N/A         RAXH         MANBIR SINGH                                                                                                    |                    | R                                             | RAJESH KU                                     |                                                  | MONIKA                                                                | N/A                              | 6                                      |                                                                                     |
| 8 N/A RAXHI MANBIR SINGH                                                                                                    |                    | SHIK                                          | PRAMOD K                                      | AUSHIK                                           | PARUL K                                                               | N/A                              | 7                                      |                                                                                     |
|                                                                                                    |                    | 4                                             | MANBIR SI                                     |                                                  | RAKHI                                                                 | N/A                              | 8                                      |                                                                                     |
| 9 N/A SAPNA YADAY SATYAWAN                                                                                                    |                    |                                               | SATYAWAN                                      | ADAV                                             | SAPNA                                                                 | N/A                              | 9                                      |                                                                                     |
| 10 N/A SWAPNA SHRIBHAGWAN                                                                                                    |                    | N                                             | SHRI BHAG                                     |                                                  | SWAPN                                                                 | N/A                              | 10                                     |                                                                                     |
| 11 N/A IABIFT KHALU, AHMAD                                                                                                    |                    | 2<br>14                                       | RHALIL AND                                    | NUMBER                                           | VODEEL                                                                | N/A                              | 11                                     |                                                                                     |

## Sessional Marks Report:

|                  |        | 8                 |                      |                        |                        |                                                    |                |     |              |         |   |
|------------------|--------|-------------------|----------------------|------------------------|------------------------|----------------------------------------------------|----------------|-----|--------------|---------|---|
|                  |        |                   |                      |                        |                        |                                                    |                |     |              |         |   |
|                  |        | -Leave S          |                      |                        |                        |                                                    |                |     |              |         |   |
|                  |        |                   |                      |                        |                        |                                                    |                |     |              |         |   |
|                  |        |                   |                      |                        |                        |                                                    |                |     |              |         |   |
|                  |        |                   |                      | Leave                  |                        |                                                    |                |     |              |         |   |
|                  |        |                   |                      |                        |                        |                                                    |                |     | 30           |         |   |
|                  |        |                   |                      |                        |                        |                                                    |                |     |              |         |   |
| Enal Sepor       |        |                   |                      |                        | 5                      |                                                    |                |     |              |         |   |
|                  |        |                   |                      | Leave                  |                        |                                                    |                |     |              |         |   |
| I Holidays Lis   |        |                   |                      |                        |                        |                                                    |                |     |              |         |   |
| A anya Barry     |        |                   |                      |                        |                        |                                                    |                |     |              |         |   |
| Sessional Report | t      |                   |                      |                        |                        |                                                    |                |     |              |         | × |
| emicSession JU   | UL 202 | 2 - JUN 2023 -(A0 | CTIVE) ~             | Campus/College         | DPG-DEGREE             | ~                                                  |                |     | Department   | SCIENCE |   |
| ersity Name M    | IDU    | ~                 |                      | Course Code            | M.SC(PHYSIC            | s) ~                                               |                |     | Semester/Yes | ar 1    | ~ |
| tion A           |        | 0                 |                      | Subject Name           | 18PHY21C2 -            | CLASSICAL MECHANICS                                | S-(T)          | ~   |              |         |   |
|                  |        |                   | University<br>Course | : MDU<br>: M.Sc(Physic | Subject<br>(S) Session | : 18PHY21C2 - CLASSIC<br>: Jul 2022 - Jun 2023 -(A | AL MECHANICS - | (T) |              |         |   |
| s                | Sesion | al Max Marks : 8  | Sesional-II          | I Max Marks : 8 To     | otal Max Marks         | s: 8                                               |                |     |              |         |   |
|                  | #      | Roll No.          | Name                 |                        |                        | Father Name                                        |                | S-I | GT Ra        | ink     |   |
|                  | 1      | N/A               | DOLLY                |                        |                        | BHAGAT SINGH                                       |                |     |              |         |   |
|                  | 2      | N/A               | MADHU                | BALA                   |                        | AJIT SINGH                                         |                |     |              |         |   |
|                  | 3      | N/A               | MANEES               | HA KUMARI              |                        | ABHEY SINGH                                        |                |     |              |         |   |
|                  | 4      | N/A               | MANISH               | A KUMARI               |                        | BIJENDER SINGH                                     |                |     |              |         |   |
|                  | 5      | N/A               | MONIKA               |                        |                        | SUSHIL KUMAR                                       |                |     |              |         |   |
|                  | 6      | N/A               | MONIKA               | AL LOS LINK            |                        | RAJESH KUMAR                                       |                |     |              |         |   |
|                  | /      | N/A               | PARUL K              | AUSHIK                 |                        | PRAMOD KAUSHIK                                     |                |     |              |         |   |
|                  | 0      | N/A               | SAPNAY               | /ADAV                  |                        | SATVAWAN                                           |                |     |              |         |   |
|                  | 10     | N/A               | SWAPNA               | resear                 |                        | SHRI RHAGWAN                                       |                |     |              |         |   |
|                  | 11     | N/A               | TARIFF               |                        |                        | KHALIL AHMAD                                       |                |     |              |         |   |
|                  | 12     | N/A               | YOGESH               | KUMAR                  |                        | PREM PRAKASH                                       |                |     |              |         |   |

## Leave performa for faculties:

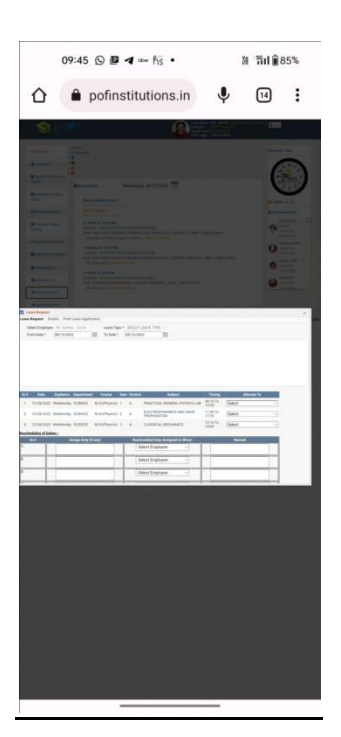

#### Ques Paper setting format :

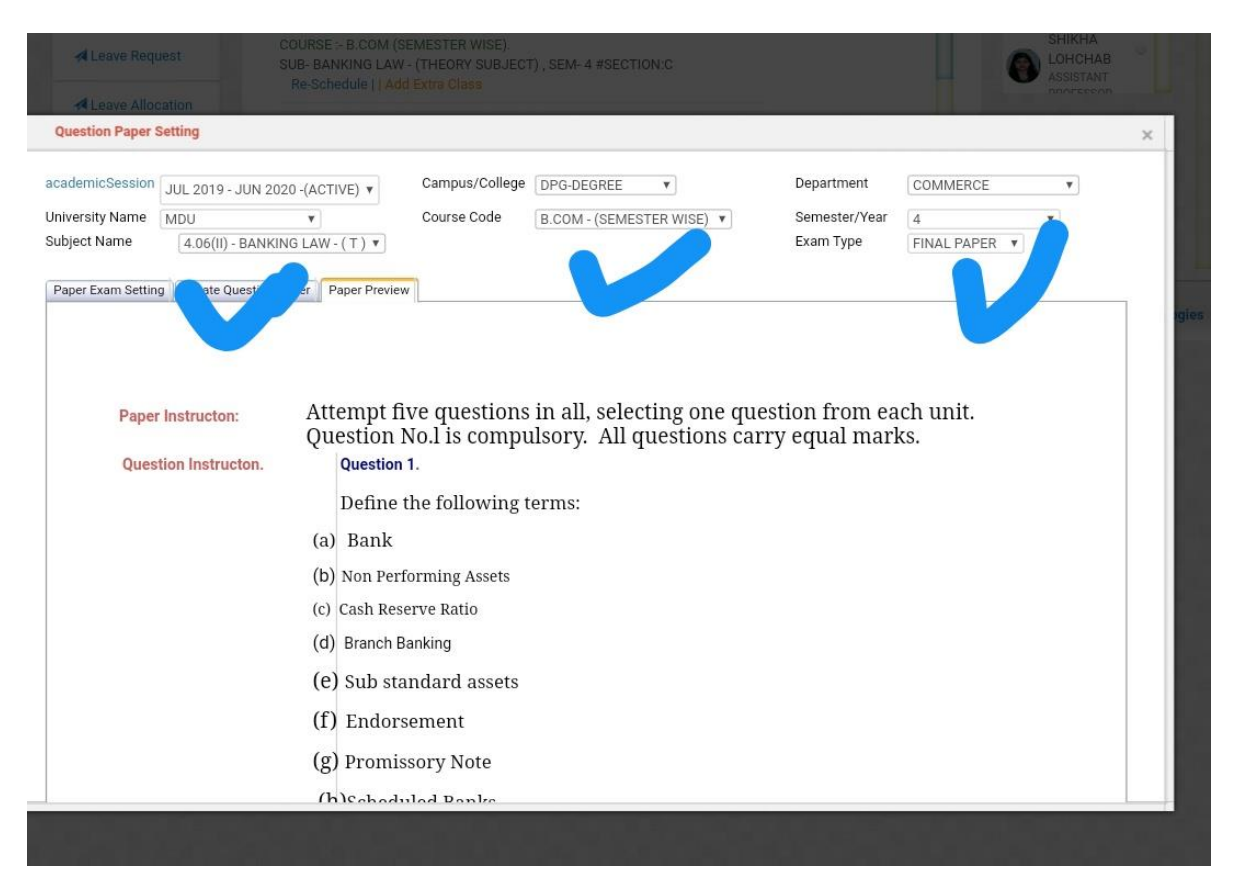

#### Accounts:

Likewise there are other functions available on the ERP for accounts section.

Link for the account session is as follows:

#### https://erp.dpggroupofinstitutions.in/adminlogin.aspx

We have to select the department as Account, from where we can have access to submission of fees of students, check the balance due and also have the facility of assigning transport facility to the students. Few of the pictures of above mentioned tasks are shown here:

Firstly the homepage, from where we have to select college as DPG Degree and for department we have to select the Account. After that, username and password will be entered. This is the page where we have to submit all the mentioned details. The page will look as follows:

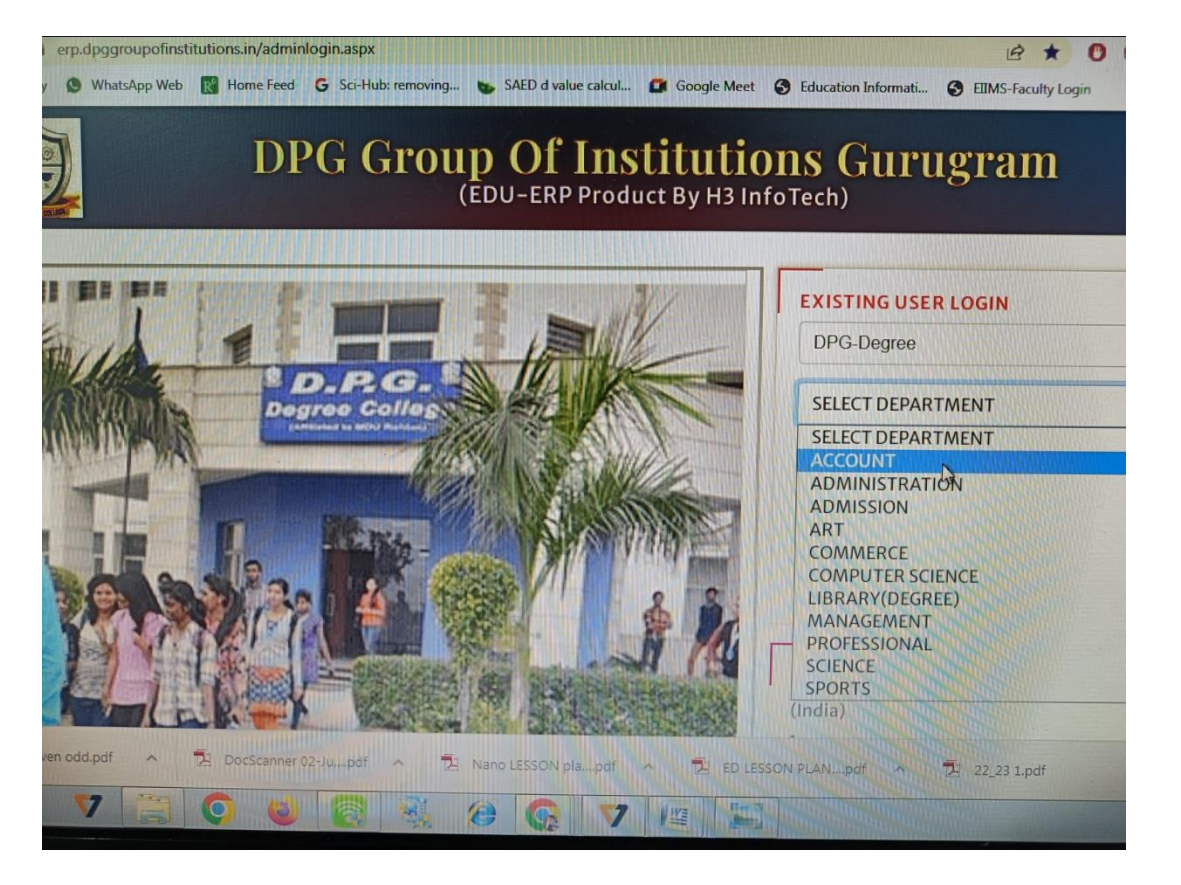

The homepage after entering the required details will look as follows. There are various headers on the left and right side from where we can do the new fee collection, due fee collection and many more, as shown in the given picture.

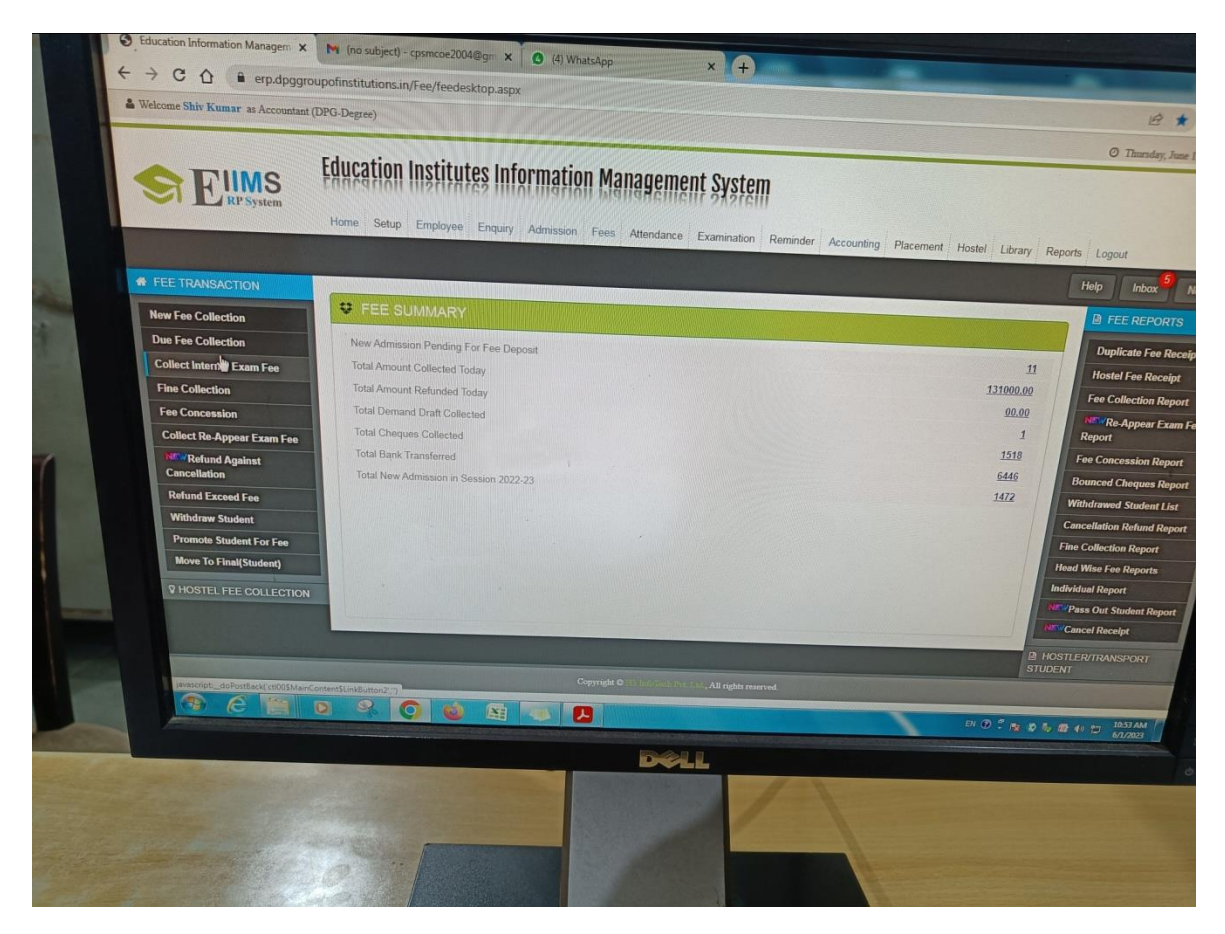

Record of pending fees which is shown under the new student fee collection header:

| Sr.#   | Enquiry Date         | Enquiry No  |                 | Name        |                                         |                                                                                                    |                      |            |              |        |
|--------|----------------------|-------------|-----------------|-------------|-----------------------------------------|----------------------------------------------------------------------------------------------------|----------------------|------------|--------------|--------|
|        |                      |             | 7               |             |                                         | Father's Name                                                                                                    |                      | Mobile     |              | Course |
| 1      |                      | 148243      |                 |             | Contraction of the second               | X I                                                                                                    |                      |            |              |        |
| 2      |                      | 148196      |                 | KHUSBL      |                                         | MADAN LAL YADAV                                                                                                    |                      | 928015046  |              |        |
| 3      | 11/05/2023           | 148 198     |                 | DAMAN       | YADAV                                   | RAM PAL YADAV                                                                                                    |                      | 920913040  |              | BA     |
| 4      | 09/05/2023           | 1481 E FEE  | DECIDED D       | DETAIL      |                                         |                                                                                                    |                      | 3220001381 |              | MCA    |
| 5      | 08/05/2023           | 148         | the second      |             |                                         |                                                                                                    |                      |            |              |        |
| 6      | 08/05/2023           | 148 Session | n               |             | 1242002                                 | Student                                                                                                    | Detail               |            |              |        |
| 7      | 08/05/2023           | 1481 Studer | sity<br>It Name |             | MDU                                     | En                                                                                                    | quiry Date           |            | 20/05/2022   |        |
| 8      |                      | 148 Total F | ee              |             | KHUSBU                                  | Co                                                                                                    | urse Code<br>es Year |            | BA - 12TH    |        |
| 9      |                      | 148: Concer | ssion Amoun     | t(Current)  | 0.00 (Ref: Conservation                 | Fat                                                                                                    | her's Name           |            | 1            |        |
| 10     |                      | 148: Conce  | ssion Amoun     | t(Previous) | 0.00                                    | ts!) Tot.                                                                                                    | al Deposit           |            | 0.00         |        |
| 11     |                      | 148: Sr.#   | Apply           | Fees Head   | 110000000000000000000000000000000000000 |                                                                                                    |                      |            |              |        |
| 12     |                      | 148: 3      |                 | Registratio | n Cum Internal Engen                    | Receivable Amor                                                                                                    | int Pre              | vious Duc  | Deposit Amon | ut D t |
| 13     |                      | 148:        |                 |             | A Mitchini Exam Fee                     | 500.00                                                                                                    | 500                  | .00        | 0            | Due An |
| 14     |                      | 148;        | THE COLOR       |             |                                         | Total Fee: 3600                                                                                                    | 0 360                | 00         | 0            |        |
| 16     |                      | 148:        |                 |             |                                         |                                                                                                    |                      |            | U CONTRACTOR | 500    |
| 17     |                      | 1481        |                 |             |                                         |                                                                                                    |                      |            |              |        |
| -      |                      | 1483        |                 |             |                                         |                                                                                                    |                      |            |              |        |
|        |                      |             |                 |             |                                         |                                                                                                    |                      |            |              |        |
|        |                      |             |                 |             |                                         |                                                                                                    |                      |            |              |        |
|        |                      |             |                 |             |                                         |                                                                                                    |                      |            |              |        |
|        |                      |             |                 |             |                                         |                                                                                                    |                      |            |              |        |
|        |                      |             | -               |             |                                         |                                                                                                    |                      |            |              |        |
|        |                      |             |                 |             |                                         | Name of the Owner of the Owner of the Owne |                      |            |              |        |
|        |                      |             |                 |             |                                         |                                                                                                    |                      |            |              |        |
|        |                      |             |                 |             |                                         |                                                                                                    |                      |            |              |        |
| No.    |                      |             |                 |             |                                         |                                                                                                    |                      |            |              |        |
|        |                      |             |                 |             | and the second second                   |                                                                                                    |                      |            |              |        |
| ALC: N | perception provident |             | 30 C            |             |                                         |                                                                                                    |                      |            |              |        |
|        |                      |             |                 | NUM LINES   |                                         |                                                                                                    |                      |            |              |        |
|        |                      |             |                 |             |                                         |                                                                                                    |                      |            |              |        |

## <u>Fee submission details generated after the required amount of information is filled in the</u> <u>prescribed format:</u>

| elect Da | te From      | 01/01/2017 | Select Date To       | 29/12/2021 |          | Ind            |                     |                    |      |              | <u>38</u> (69) ( |
|----------|--------------|------------|----------------------|------------|----------|----------------|---------------------|--------------------|------|--------------|------------------|
| ir.#     | Reciept Date | ID         | Reciept No.          | Campus     | Roll No. | Name           | Father Name         | Course             | Year | Deposit      | Mode             |
|          |              | Y          | Y                    | Y          | Y        | Y              | Y                   | Y                  | 7    |              |                  |
|          | 14/03/2019   | 4697       | 2015-16/0004/50/2001 | DPG-Degree |          | PRADEEP YADAV  | VINOD KUMAR         | BA                 | 3    | 0.00         | Cash             |
|          | 13/01/2021   | 114299     | 2015-16/0004/2002    | DPG-Degree |          | SONIKA         | JORAWAR SINGH       | M.A. (History)     | 1    | 1200.00      | Cash             |
|          | 04/01/2017   | 1079       | DPGDEGREE-16-17/1582 | DPG-Degree |          | MADHVI         | ABHIMANYU PANDEY    | B.COM              | 2    | 10000.00     | Cash             |
|          | 04/01/2017   | 3711       | DPGDEGREE-16-17/1583 | DPG-Degree |          | ABHISHEK       | SHAM BABU           | B.COM              | 1    | 15000.00     | Chequ            |
|          | 10/01/2017   | 4700       | DPGDEGREE-16-17/1584 | DPG-Degree |          | DIVESH NEGI    | SURENDER SINGH NEGI | B.SC (Non-Medical) | 1    | 19000.00     | Cash             |
|          | 11/01/2017   | 4667       | DPGDEGREE-16-17/1585 | DPG-Degree |          | AMANDEEP TYAGI | SANJEEV TYAGI       | B.SC (Non-Medical) | 1    | 15000.00     | Chequ            |
|          | 12/01/2017   | 4515       | DPGDEGREE-16-17/1586 | DPG-Degree |          | ABHINAW DUBEY  | JAI PRAKASH DUBEY   | B.COM              | 1    | 10000.00     | Chequ            |
|          | 16/01/2017   | 3931       | DPGDEGREE-16-17/1587 | DPG-Degree |          | SWEETI         | RAJPAL              | B.SC (Non-Medical) | 1    | 5000.00      | Cash             |
|          | 16/01/2017   | 3947       | DPGDEGREE-16-17/1588 | DPG-Degree |          | SUNIL KUMAR    | SURENDER KUMAR      | B.COM              | 1    | 17500.00     | Chequ            |
|          | 16/01/2017   | 3129       | DPGDEGREE-16-17/1589 | DPG-Degree |          | SHAMA PARVEEN  | JAWED KHAN          | B.SC (Medical)     | 2    | 10000.00     | Cash             |
|          | 16/01/2017   | 4377       | DPGDEGREE-16-17/1590 | DPG-Degree |          | AKASH          | SATBIR SINGH        | B.SC (CS)          | 1    | 1000.00      | Cash             |
|          | 16/01/2017   | 1518       | DPGDEGREE-16-17/1591 | DPG-Deoree |          | SAKSHI SINGH   | ASHOK KUMAR SINGH   | B.SC (CS)          | 2    | 8000.00      | Cash             |
|          |              |            |                      |            |          |                |                     |                    |      | 189833946.00 | ,                |
|          |              | 0.10       | Dave size (10)       |            |          |                |                     |                    |      | 10700 3444   |                  |
| • • :    | 2345678      | 9 10 🕨 🍽   | Page size: 20 💌      |            |          |                |                     |                    |      | 19708 item:  | s in             |

Generation of Fee receipt under the section duplicate fee receipt report:

|                       |                             |                                                             |                                                                                                    |                                     |                                                                                                    | 4                                                | Carline -                       | e                 |
|-----------------------|-----------------------------|-------------------------------------------------------------|----------------------------------------------------------------------------------------------------|-------------------------------------|----------------------------------------------------------------------------------------------------|--------------------------------------------------|---------------------------------|-------------------|
| € Educat              | tion Information Managem    | × (12) WhatsApp<br>ggroupofinstitutions.in/Fee/feede        | × 🖌 🎯 ded attenda                                                                                               | ince                                | ×   🥪 DED Attendance Mo                                                                                                    | onitorinig Syst 🗙 🚺 🛃 Down                       | loads                           | x (+)             |
| DUPL                  | CATE FEE RECEIPT/FEE REF    | PORT                                                        | sktoplaspx                                                                                                    |                                     |                                                                                                    |                                                  |                                 |                   |
| DUP                   | PLICATE FEE RECEIPT         |                                                             |                                                                                                    |                                     |                                                                                                    |                                                  |                                 | E 1               |
|                       |                             |                                                             |                                                                                                    |                                     |                                                                                                    |                                                  |                                 |                   |
|                       | (F                          |                                                             | G U                                                                                                    | LEG                                 | IREE                                                                                                    | CO                                               |                                 |                   |
|                       | DAG DECH                    |                                                             | Sector - 34<br>ontact No. :                                                                                     | Near Her                            | Honda Chow                                                                                                    | k (NH8), Gura                                    | aon - 1220                      | GE                |
|                       |                             | Emai                                                        | ii : into@dpgd                                                                                                  | egreecolle                          | ge.com, Webs                                                                                                    | 311114079,<br>site : www.dpg                     | 88518468                        | 365               |
| R                     | Reciept ID: DPGDEGREE-22    | 2-23/7348                                                   |                                                                                                    |                                     | E DECISAR                                                                                                    |                                                  |                                 | ege.com           |
|                       | Student Name:               | RITIK SHADAGA                                               |                                                                                                    | LIGHTLI                             | ERECIEPT                                                                                                    |                                                  |                                 |                   |
|                       | Father's Name:              | SANDEEP KUMAP                                               | Co                                                                                                    | urse Name:                          |                                                                                                    |                                                  |                                 |                   |
| 100                   | Arrears(Rs.)                | 0.00                                                        | Stu                                                                                                    | ident ID:                           | BCA                                                                                                    | Fee Year                                         |                                 | Reciept Date: 14  |
|                       |                             |                                                             | Ro                                                                                                    | II No.                              | 138660                                                                                                    | Batch:                                           | 1                               |                   |
|                       | FEE BREAKUP DETAILS         |                                                             |                                                                                                    |                                     |                                                                                                    |                                                  | 2022                            |                   |
|                       | Sr#                         |                                                             |                                                                                                    |                                     |                                                                                                    |                                                  |                                 |                   |
|                       |                             | Fees Head                                                   |                                                                                                    | R. L. M. C. Souger Ster             |                                                                                                    |                                                  |                                 |                   |
| N N                   | 1                           | Tuition Fee                                                 | Amount                                                                                                    | Rs.)                                |                                                                                                    |                                                  |                                 |                   |
|                       | 12 L                        | Total(Rs.)                                                  | 55000.00                                                                                                    |                                     |                                                                                                    | Received(Rs.)                                    |                                 |                   |
|                       | TRANSACTION DETAILS         |                                                             | 55000                                                                                                    | And And Alexander of                |                                                                                                    | 8000                                             |                                 |                   |
|                       | Deposit(Rs.)                |                                                             | Contraction of the second second second second second second second second second second second second second s | ALCONTRACT THE REAL PROPERTY OF     |                                                                                                    | 8000                                             |                                 | 8                 |
| - 10                  | Current Balance:            |                                                             | 8000.00                                                                                                    |                                     | (Dent)                                                                                                    |                                                  |                                 | 1                 |
|                       |                             |                                                             | 3300                                                                                                    |                                     | Paid Type:                                                                                                    |                                                  | 14500                           |                   |
|                       |                             |                                                             |                                                                                                    |                                     | Cheque/DD No, Trans ID D                                                                                                    |                                                  | Cash                            |                   |
|                       | WE THANKFULLY ACKNOW        | LEDGE THE RECEIPT OF                                        |                                                                                                    |                                     |                                                                                                    | ate                                              | - uon                           |                   |
|                       |                             | THOM THE RECEIPT OF RS. \$900.00 ( EIGHT THOM               | SAND RUPEES ONLY                                                                                                |                                     |                                                                                                    | Rec                                              | eived By: (10099)               |                   |
|                       |                             |                                                             |                                                                                                    |                                     |                                                                                                    |                                                  |                                 |                   |
|                       |                             |                                                             |                                                                                                    |                                     |                                                                                                    |                                                  |                                 |                   |
|                       |                             |                                                             |                                                                                                    |                                     |                                                                                                    |                                                  |                                 |                   |
| and the second second |                             |                                                             |                                                                                                    |                                     |                                                                                                    |                                                  |                                 |                   |
|                       |                             |                                                             |                                                                                                    |                                     |                                                                                                    |                                                  |                                 |                   |
| -                     | Sole After due date late Er | ne will be charged & R. 60 per day for the first 10 days T. |                                                                                                    |                                     |                                                                                                    |                                                  | Aut                             | horized Signature |
| -                     |                             |                                                             | tom the 11th day late fine will be charged # Ra                                                                 | 100 par day till the name 20 days." | Descentes of the                                                                                                    |                                                  |                                 |                   |
|                       |                             |                                                             |                                                                                                    |                                     | the second the second time charges has to be given. I                                                                                                    | Please note that the Cheque DD should be in fav- | at at DBC D                     |                   |
|                       |                             |                                                             |                                                                                                    |                                     |                                                                                                    |                                                  | the original Childege payble at | Curugram. For     |
|                       |                             |                                                             |                                                                                                    |                                     |                                                                                                    | Desktop III Librar ** E                          | O TROPA                         | 10.45 AM          |
|                       |                             | 11                                                          |                                                                                                    | Den                                 |                                                                                                    |                                                  |                                 | 2/14/2023         |
|                       |                             |                                                             |                                                                                                    |                                     |                                                                                                    |                                                  |                                 |                   |
|                       |                             |                                                             | Statement of the local division in which the local division in the local division in the local division in the  |                                     |                                                                                                    |                                                  |                                 |                   |
|                       |                             | -                                                           | A DECK OF THE OWNER                                                                                             |                                     | State of the State of the State | of the local data and the                        | 100                             |                   |
|                       |                             |                                                             | and and the second                                                                                              |                                     |                                                                                                    | 1                                                |                                 | sectors of the    |

## Assigning transport facility to student:

| NEW STUDENT<br>Student Inprocess<br>New Admission | Sr.#    | 10       | Name            |                  |                 |      |     |            |     |                                                                                                    |           |                    |
|---------------------------------------------------|---------|----------|-----------------|------------------|-----------------|------|-----|------------|-----|----------------------------------------------------------------------------------------------------|-----------|--------------------|
| NEW STUDENT<br>Student Inprocess<br>New Admission | Sr.#    | ID       | Name            |                  |                 |      |     |            |     | the second second second second second second second second second second second second second second second se | 9 6       | X                  |
| Student Inprocess<br>New Admission                | St#     | ID       | Name            |                  |                 |      |     |            |     |                                                                                                    |           | A hore             |
| Student Inprocess New Admission                   |         |          |                 | Father's Name    | Course          | Year | Sem | Route Name |     | -                                                                                                    |           |                    |
| New Admission                                     |         | Y        | Y               | 7                | 7               | Y    | Tr  | IT IT      |     | Pickup Point                                                                                                    | Route Fe  | ISTRAR/DEAN        |
| The state of the second second                    | 1       | 131645   | ROHIT           | DINESH           | 8JMC            |      | -   | 0011114    |     |                                                                                                    | 7         | NGAREA             |
| New Student Application                           | 2       | 125144   | TWINKLE PANWAR  | PUSHPENDER SINGH | M.Com           | 2    | 4   | SOUNA      |     |                                                                                                    | 12500.00  | SPORT/HOSTEL       |
| Form                                              | 3       | 125142   | NAINA PANWAR    | PUSHPENDER SINGH | B.COM           | 2    | 1   | SOUNA      |     |                                                                                                    | 12500.00  | ue Pourte Fare     |
| Assign Section                                    | 4       | 114315   | SANCHITA        | SANDEEP KAUSHIK  | BA              | 3    | 6   | SOHNA      |     | maruti kunj                                                                                                    | 12500.00  | us Koulo Pale      |
| Andre D. All                                      | 5       | 139355   | SANJANA         | SUBODH KUMAR     | 804             |      |     | JOHRA      | 0   | SHAMROJ                                                                                                    | 12500.00  | Route Or Transport |
| Assign Roll Number                                | 6       | 139950   | SAFELE CLIADALA |                  | OCA             | 1    | 2   | SOHNA      | S   | HRI RAM ENCLAVE                                                                                                 | 12500.00  | Fine On Student    |
| Assign Subject                                    |         | 130529   | KHUSHI GIN      | DEVI RAM         | M.Sc(Chemistry) |      | 2   | SOHNA      |     | INNOTE KORD                                                                                                    |           | -                  |
| Assign Tut Group                                  | 8       | 138597   | DIVYA           | MARIOM GIRI      | 'BA             | 2    | 4   | SOHNA      | AS  | HOKVIHAR                                                                                                    |           | EE REMINDER        |
| Assign Lab Group                                  | 9       | 139587   | DEEPALI KASHVAP | IAIRID           | BJMC            | 1    | 2   | SOHNA      |     |                                                                                                    |           |                    |
| Varifu Donumore                                   | 10      | 139278   | RITESH          | DEEPAK           | BBA             |      | 2   | SOHNA      | MA  | RUTI KUNJ                                                                                                    |           |                    |
| eenty Document                                    | 11      | 138659   | SHEVANSHE       |                  | DA              |      |     | SOHNA      |     |                                                                                                    | 12500.00  |                    |
| Parents Login                                     | - 12    |          | TANWAR          | RAKESH KUMAR .   | BCA             | I    |     | SOHNA      |     |                                                                                                    | 17503.02  |                    |
| # OLD STUDENT                                     |         |          |                 | JAY RAM SHARMA   | BCA             |      |     | SOHNA      | MAR | THE REAL PROPERTY AND                                                                                           |           |                    |
| PL STUDENT PROMOTE                                | 1       |          |                 |                  |                 |      |     |            |     |                                                                                                    | 2701000.0 |                    |
| A STORETTY TROMOTE                                | 1 1 1 1 | The same | 4 5 6 7 8 9 10  | - Page size:     | 12 *            |      |     |            |     |                                                                                                    | arozonala |                    |
|                                                   | 1 K 📰   |          |                 |                  |                 |      |     |            |     |                                                                                                    |           |                    |

## **Administration**

Likewise same link can be use for administration purposes. The link for the administration purpose is as follows:

#### https://erp.dpggroupofinstitutions.in/adminlogin.aspx

Now we have to select department as Administration

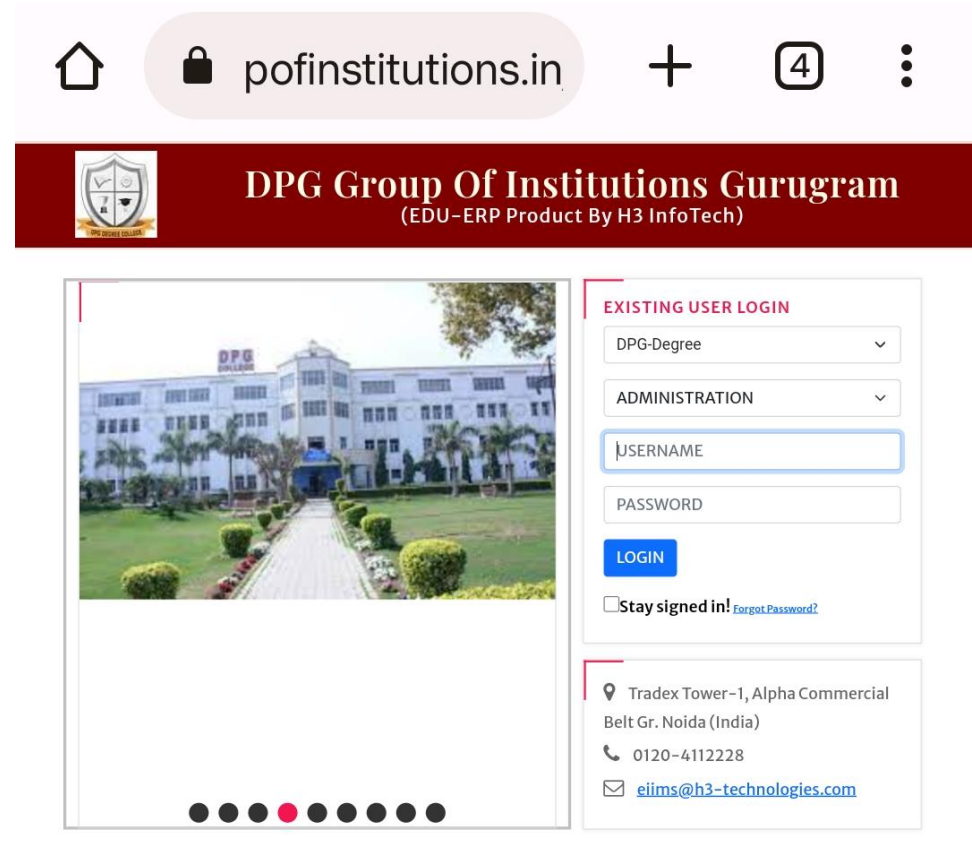

#### About EIIMS

The Education Institute Information Management System(EIIMS) will empower your users with key data needed to create a better for your students, leading to higher retention and successful outcome This application supports each department's ability to inter- face and manage student's information such as: Full Tracking & Reporting With EIIMS your Faculty and Staff will be more efficient, while having 24 hour access to student information they needed to continuously improve results.

Copyright 2023-24 © H3 INFOTECH PRIVATE LIMITED., All Rights Reserved.

Home page will look like this. Under the available sections we have to select the **Enquiry**, after which an enquiry form will pop up. This enquiry form is filled during the admission process in which all the details of the student is being mentioned.

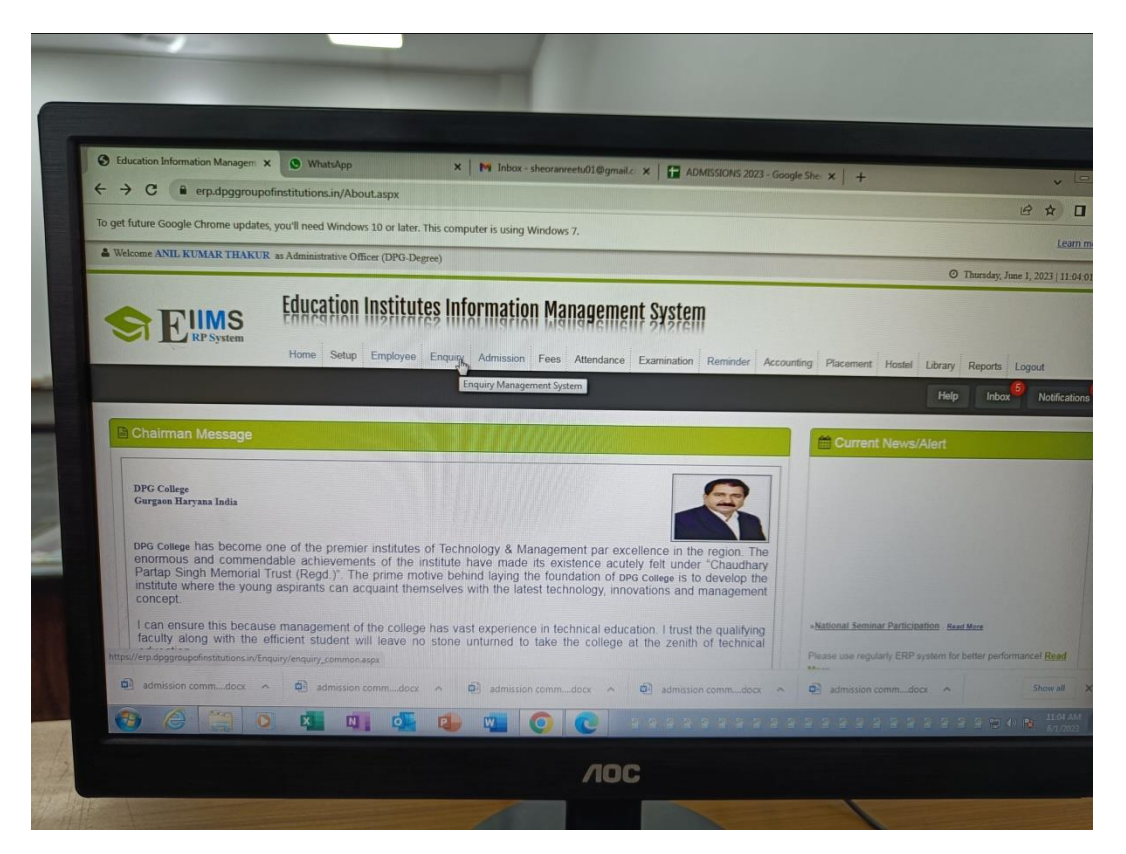

Enquiry form to be filled during the admission process.

| Enquiry Information<br>Enquiry No<br>Course Information | 147069                                                         | Enquiry Date                                             | 22-Sep-22                           | Current Session                | TUL 2022 - TUN 2023 | 6 |
|---------------------------------------------------------|----------------------------------------------------------------|----------------------------------------------------------|-------------------------------------|--------------------------------|---------------------|---|
| Enquiry By *<br>Department Name *<br>Admission Type *   | SANCHIT - 27532                                                | Enquiry Session *<br>University Name *<br>Enquiry Mode * | JUL 2022 - JUN 2023                 | Campus Name *<br>Course Name * | DPG-DEGREE          |   |
| Student Information                                     |                                                                |                                                          | INDERENCE V                         | B Referred By                  |                     |   |
| Father Name<br>Date Of Birth                            | TEJ PARTAP SINGH                                               |                                                          | Qualification *<br>Gender<br>Age    | 12TH (COMMERCE)                | v l                 |   |
| Student's Mobile *<br>Adhaar No.                        | \$130136533                                                    | 3                                                        | Residence Phone                     |                                | Pionth              |   |
| State "                                                 | HARYANA                                                        | ~                                                        | Blood Group<br>City *               | SELECT<br>GURGAON              | ~                   |   |
| Hostel Facility<br>Upload Student Image                 | Hindu Huslim Sikh     Yes     No     Choose File No file chose | n Ochristian Other                                       | Category<br>Transportation Facility | General OBC SC/ST<br>Yes No    | Others BCA BCB      |   |
| Academic Informa                                        | tion<br>DRDARVSCHOOL<br>SELECT                                 |                                                          |                                     |                                |                     |   |

## **Library**

The link for the library portal is as follows:

## https://erp.dpggroupofinstitutions.in/Library/lib\_login.aspx

Under the department section here we have to select the library.

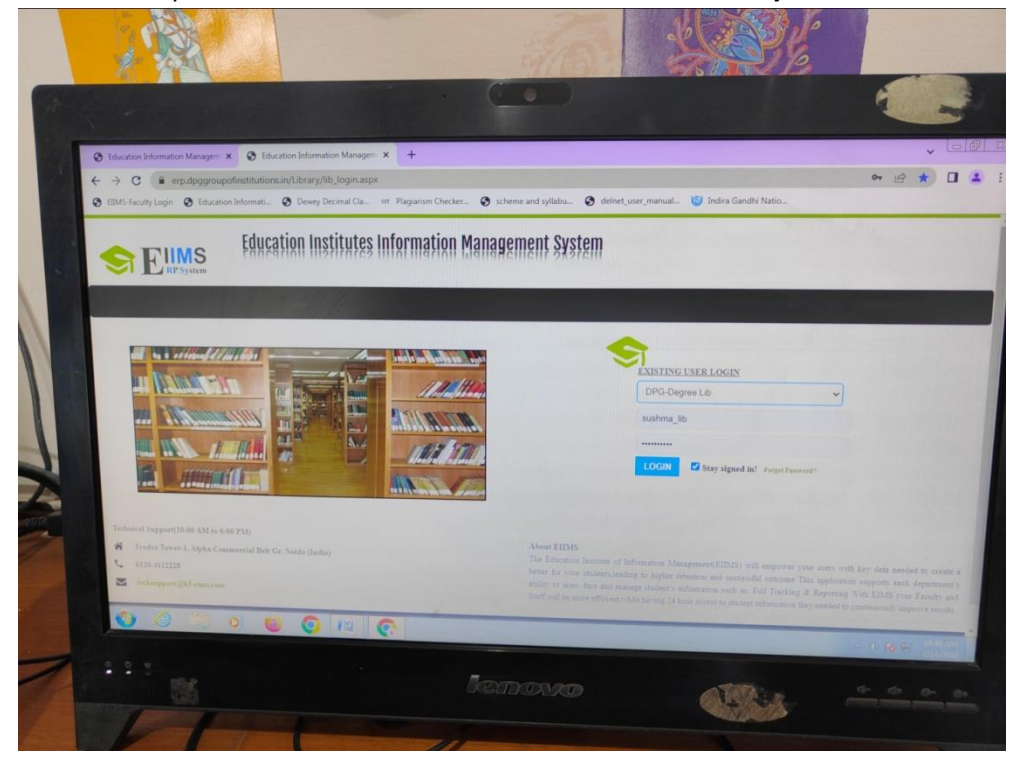

After which a homepage will appear like this:

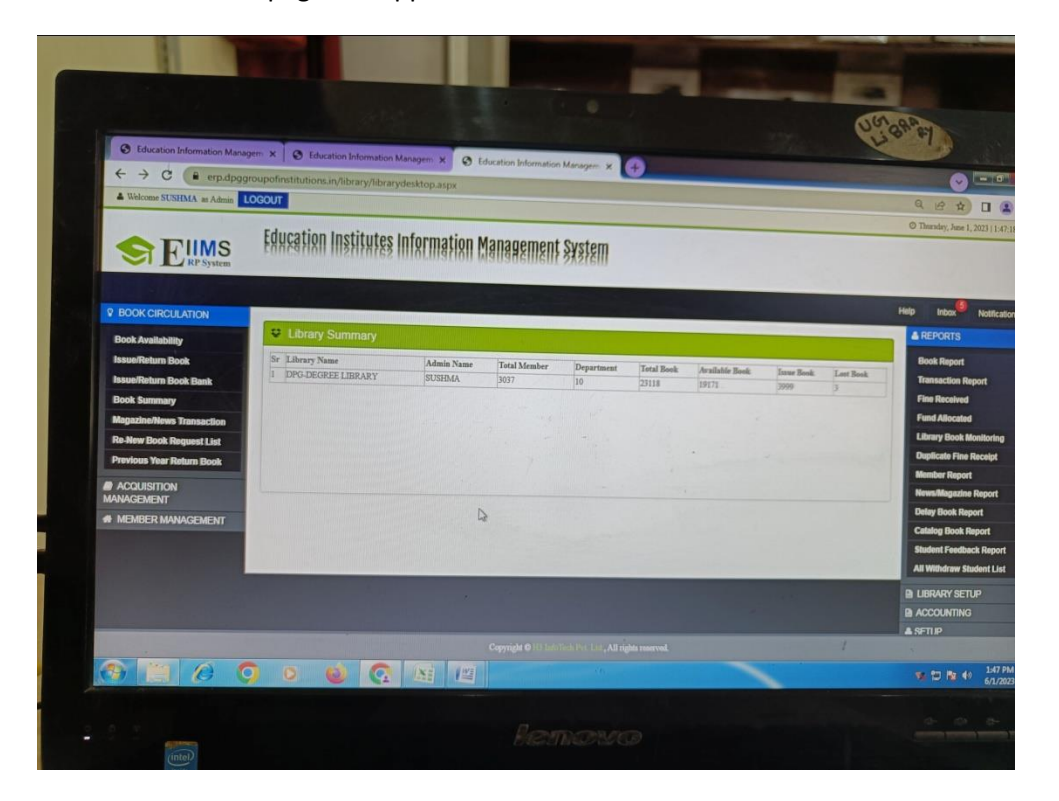

There are various headers like book availability, issue/return book, books summary and many more under the library section. Some of the pictures under these headers are displayed here:

## Availability of the books:

|                                                                          |                  | C Education Info                                                                         | mation Manag                                                                  |                                                                    | iducation lefer                                                                          |            |          |      |       |           |          | fine of  | Y                      | -                                                                                                    |
|--------------------------------------------------------------------------|------------------|------------------------------------------------------------------------------------------|-------------------------------------------------------------------------------|--------------------------------------------------------------------|------------------------------------------------------------------------------------------|------------|----------|------|-------|-----------|----------|----------|------------------------|----------------------------------------------------------------------------------------------------|
| • → C ■ erp.dpggi                                                        | oupofing         | titutions.in/librar                                                                      | y/librarydesk                                                                 | top.aspx                                                           | 10080011 1101                                                                            | nation man | agem x   | ÷    | -     |           |          |          |                        |                                                                                                    |
| Welcome SUSHMA as Admin                                                  | DGOUT            |                                                                                          |                                                                               |                                                                    |                                                                                          |            |          |      |       | -         |          |          |                        | QB                                                                                                    |
|                                                                          | Edu              | cation Instit                                                                            | utes Infr                                                                     | rmation I                                                          | Ionagon                                                                                  | ant Cu     | 1        |      |       |           |          |          |                        | O runneau                                                                                                    |
| FIIMS                                                                    | En Bor           | ok Availability                                                                          | ničš III S                                                                    | marian                                                             | lanayen                                                                                  | ieur Sa    | stem     |      |       | -         |          |          |                        |                                                                                                    |
|                                                                          | Tw               | Canada Kaul                                                                              |                                                                               |                                                                    |                                                                                          |            |          | -    |       |           |          |          | 0 - x                  |                                                                                                    |
|                                                                          | Тур              | e Search Key                                                                             | Word                                                                          |                                                                    |                                                                                          |            |          |      |       |           |          |          |                        | · Inh                                                                                                    |
|                                                                          |                  |                                                                                          |                                                                               |                                                                    |                                                                                          |            |          |      |       |           |          | 5        |                        |                                                                                                    |
| ook Availability                                                         | Sr.#             | BOOK NAME                                                                                | AUTHOR<br>NAME                                                                | PUBLICATION                                                        | mie                                                                                      | EDITION    | QUANTITY | LOST | ISSUE | AVAILABLE | REGISTER | LOCATION | AVAILABLE-             | & REPOR                                                                                                    |
| sue/Return Book                                                          |                  | Y                                                                                        | Y                                                                             | Y                                                                  | Y                                                                                        | T          |          | BUUN | DOUR  | BOOK      | ( IST    | Localion | ON                     | Book Re                                                                                                    |
| sue/Return Book Bank                                                     | 1                | Indian Constitution                                                                      | Baljeet kumar                                                                 | laxmi book                                                         | Indian                                                                                   | new        | 25       | 0    | 2     |           |          |          |                        | Transact                                                                                                    |
| ook Summary                                                              | 2                | literature and                                                                           | loveleen                                                                      | orient                                                             | Constitution<br>literature and                                                           |            | 55       | 0    | 2     | 23        |          | 102/4    | Available              | Fine Rec                                                                                                    |
| ngazine/News Transaction                                                 |                  | Geography of                                                                             | mohan                                                                         | blackswan                                                          | language 1<br>Geography of                                                               |            |          |      |       |           |          | 101/4    | Available              | Library E                                                                                                    |
| 2-New Book Request List                                                  | 3                | INDIA and<br>practical                                                                   | D.R.Khullar                                                                   | kalyani<br>publishers                                              | INDIA and<br>practical<br>peography                                                      |            | 55       | 0    | 2     | 53        |          | 102/1    | Available              | Duplicate                                                                                                    |
| evious Year Return Book                                                  |                  | Acohigbuy                                                                                |                                                                               |                                                                    |                                                                                          |            | 56       | 0    | 1     | 55        |          | 107/2    | Australia              | Member F                                                                                                    |
| ACQUISITION                                                              | 4                | Sociology                                                                                | R.N.Mukherjee                                                                 | vivek<br>prakashan                                                 | Sociology                                                                                |            |          |      |       |           |          |          |                        | and the second second se |
| Yevious Year Return Book<br>ACQUISITION<br>NAGEMENT<br>MEMBER MANAGEMENT | 4                | Principles of<br>Political science                                                       | R.N.Mukherjee<br>Anup chand<br>kapur                                          | vivek<br>prakashan<br>S.CHAND                                      | Principles of<br>Political<br>science                                                    |            | 10       | 0    | 0     | 10        |          | 209/4    | Available              | Delay Boo                                                                                                    |
| revious Year Return Book<br>ACQUISITION<br>NAGEMENT<br>MEMBER MANAGEMENT | 4<br>5<br>6      | Sociology<br>Principles of<br>Political science<br>Bharat Ka Bhoogol                     | R.N.Mukherjee<br>Anup chand<br>kapur<br>Ashok<br>Diwakar                      | vivek<br>prakashan<br>S.CHAND<br>Jyoti Book<br>Depot               | Sociology<br>Principles of<br>Poltical<br>science<br>Bharat Ka<br>Bharat Ka              | First      | 10       | 0    | 0     | 10        |          | 209/4    | Available<br>Available | Catalog B                                                                                                    |
| revious Year Return Book<br>ACQUISITION<br>NAGEMENT<br>MEMBER MANAGEMENT | 4<br>5<br>6<br>7 | Sociology<br>Principles of<br>Political science<br>Bharat Ka Bhoogol<br>History of INDLA | R.N.Mukherjee<br>Anup chand<br>kapur<br>Ashok<br>Diwakar<br>Yashiveer<br>ingh | Vivek<br>prakashan<br>S.CHAND<br>Jyoti Book<br>Depot<br>Iaxmi book | Sociology<br>Principles of<br>Political<br>science<br>Bharat Ka<br>Bhoogol<br>History of | First      | 10<br>4  | 0    | 0     | 10        |          | 209/4    | Available<br>Available | Delay Boo<br>Catalog Bi<br>Student Fe<br>All Withdra                                                                                                    |

#### Issue/Return books:

| BOOK CIRCULATION Book Availability IssueReturn Book Semister/Year Contact the                                                                                                    | Book Id Se<br>39379<br>MAMTA YADAV<br>SCIENCE      | arch for:-  Student                                                         | ant Gueter                                                                                                    | Previous Year Book Da                 |
|----------------------------------------------------------------------------------------------------|----------------------------------------------------|-----------------------------------------------------------------------------|----------------------------------------------------------------------------------------------------|---------------------------------------|
| Contact Received and the second and the second | Book Id Se<br>39379<br>MAMTA YADAV<br>SCIENCE      | arch for-  Student OF                                                       | Faculty                                                                                                    | Previous Year Book Date               |
| ROPSystem     Member Id     Member Id     Member Id     Member Id     Member Id     Member Id     Member Id     Member Id     Source Return Book     IssueReturn Book     IssueReturn                                                                                                    | Book Id Se<br>39379<br>MAMTA YADAV<br>SCIENCE      | arch for:-  Student Of                                                      | Faculty                                                                                                    | Previous Year Book Date               |
| BOCK CIRCULATION     Member Id * 12     BOCK Availability     Book Availability     IssueReturn Book     IssueReturn Book     Semester/Year                                                                                                    | 39379<br>MAMTA YADAV<br>SCIENCE                    |                                                                             |                                                                                                    | Previous Year Book Detu               |
| Book Availability<br>Issue/Return Book<br>Issue/Return Book                                                                                                    | MAMTA YADAV<br>SCIENCE                             |                                                                             |                                                                                                    | COLOOK REIUR                          |
| Book Summary Date of Birth<br>Magazine/News Transaction Address<br>Re-New Book Request List Rule Applied : Torte                                                                                                    | M.Sc(Mathematics)<br>2<br>8814015404<br>03/05/1999 | Father Name<br>Section<br>Branch Name<br>Session Name<br>Email Id<br>Status | RAJESH YADAV<br>A<br>NO<br>JU 2022 - Jun 2023<br>NO<br>MEMBER<br>Mare tito                                                                                                    |                                       |
| Previous Year Return Book                                                                                                    | Issues Book : 3 Delay                              | Book Fine ₹ 5.00 Book L                                                     | oan Period (in Days) : 14                                                                                                    | D                                     |
| ACQUISITION Book Selection                                                                                                    | e Issue<br>Book                                    | O Return O Re-New                                                           | Betwee Data 6/15/2002                                                                                                    |                                       |
| MEMBER MANAGEMENT Book Uniqueld                                                                                                    | BOOK U                                             | NIQUE ID                                                                    | Please Scan Book Unique Number from                                                                                                    | 1 Barcode                             |
| Sriko Merniker Book<br>Type Unite<br>1 Studient 6572                                                                                                    | ue Id Register Book Name<br>ENTRRENE<br>SMALL SCA  | Author<br>URSHIP AND SANJEET<br>LE BUSINESS SHARMA                          | Issue<br>Date         Refurn<br>Date         Delay<br>Day<br>Date         Fine<br>Day<br>Amount         Discount           0/1/2023         6/15/2023         0         0         0         0 | Recieve Re-New If<br>Amount Book Lost |

## **Student portal:**

The link for student portal is as follows:

https://erp.dpggroupofinstitutions.in/Student\_panel\_new/

The homepage for student portal looks like as follows:

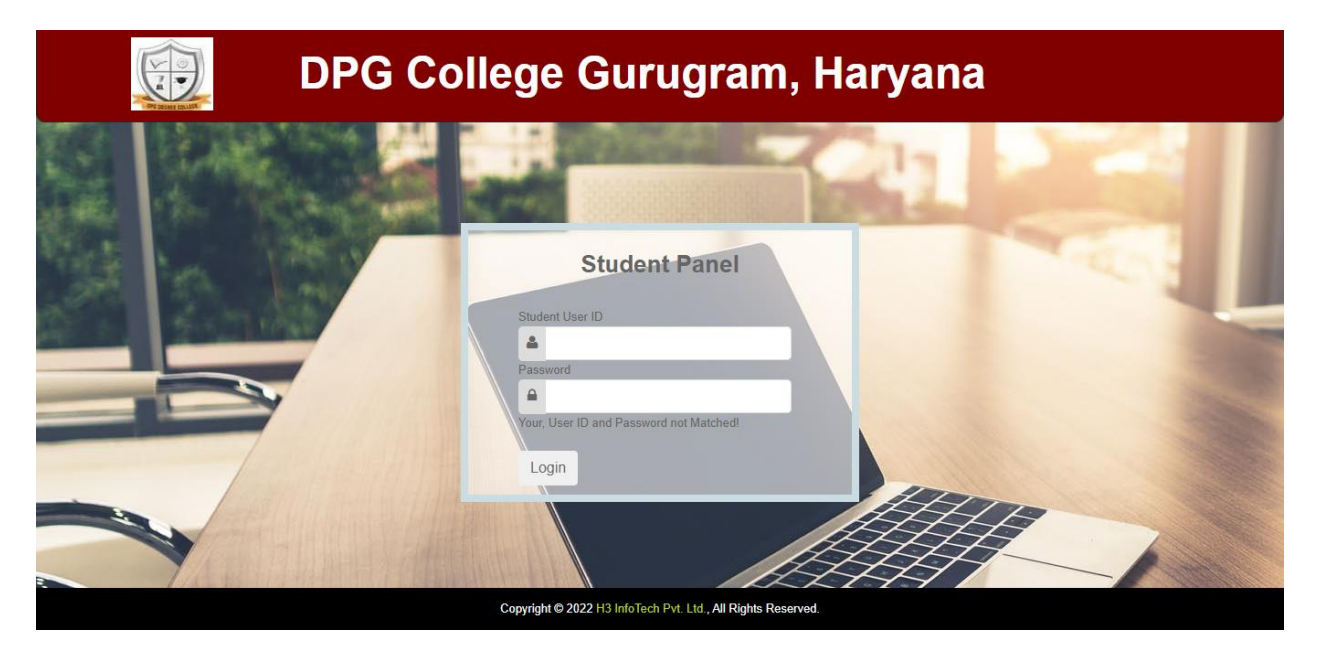

After entering the user id and password following dashboard will appear:

| DPG College               | =                                                        |                   |         |       |        |      | ⊵0        | ¢0   | 8    | HI, SAKSHI   |
|---------------------------|----------------------------------------------------------|-------------------|---------|-------|--------|------|-----------|------|------|--------------|
| SAKSHI<br>Student         | Home Dashboard                                           |                   |         |       |        |      |           | ň    | Home | Dashboard    |
| MAIN MENU                 | CLASSMATES<br>21                                         | TEACHERS<br>226   |         | Leave | Caland | der  |           |      |      |              |
| Dashboard                 |                                                          |                   |         |       |        |      |           |      |      |              |
| A Quick Links <           | TOTAL SUBJECTS                                           | TOTAL ASSIGNMENTS |         | Prev  |        | SEPT | EMBER     | 2022 |      | Next         |
| ☑ Profile Management <    | 23                                                       | 2                 |         | s     | М      | т    | w         | т    | F    | S            |
| 🗎 Attendance Management < |                                                          |                   |         | 28    | 29     | 30   | 31        | 1    | 2    | 3            |
| Examination Management <  | Student Attendance                                       |                   |         | 4     | 5      | 6    | 7         | 8    | 9    | 10           |
| Class Management <        | Atomic and Molecular Physics                             | 66                | 6.67%   | 11    | 12     | 13   | 14        | 15   | 16   | 17           |
| Administrative Management | COMPUTATIONAL PHYSICS-1                                  | 50                | 9%      | 40    | 40     | 20   | 24        | 22   | 22   |              |
| Library Management <      |                                                          | 10                | 0%      | 18    | 19     | 20   | 21        | 22   | 23   | 24           |
|                           | ELECTRONICS                                              | 50                | %<br>1% | 25    | 26     | 27   | 28        | 29   | 30   | 1            |
|                           | ELECTRONICS-1                                            | 10                | 10%     |       |        | N    | o Holidav | ,    |      |              |
|                           | GENERAL PHYSICS                                          | 0%                | 6       |       |        |      | ,         |      |      |              |
|                           |                                                          |                   |         |       |        |      |           |      |      |              |
|                           |                                                          |                   |         |       |        |      |           |      |      |              |
|                           | © 2022 Developed by H2 Technologies. All rights recorded |                   |         |       |        |      |           |      | C+   | ident Dortal |

There are various headers on the left side, in which there are further sub headers. Some of the important headers are shown here:

## Quick links> Emergency leave

| DPG College                                                                                                    | =                                                                            | 🖾 🗘 🧕 hi, sakshi |
|----------------------------------------------------------------------------------------------------|------------------------------------------------------------------------------|------------------|
| SAKSHI<br>Student                                                                                                    | Profile Management Emergency Leave Request                                   |                  |
| MAIN MENU  B Dashboard                                                                                                    | Emergency Leave Request                                                      |                  |
| 👫 Quick Links 🗸 🗸                                                                                                    | Description                                                                  |                  |
| Chairman's Message     Chairman's Message     Notice Board     Upcoming Events     Subject Syllabus     View Time Table     Contact Us     Zerofile Management     Attendance Management | Submit Note: Emergency leave feature will be applicable only for roday leave |                  |
| Examination Management <                                                                                                    |                                                                              |                  |
| Class Management <                                                                                                    |                                                                              |                  |
| Administrative Management                                                                                                    |                                                                              |                  |
|                                                                                                    | © 2022 - Developed by H3. Technologies. All rights reserved                  | Student Portal   |

## Some of the important menus available are as follows:

| Profile Management ~         |                            |                            |
|------------------------------|----------------------------|----------------------------|
| O View Profile               |                            |                            |
| O View Subject Details       | 🖹 Attendance Management 🗸  |                            |
| O View Academic Details      | O View Holiday List        | Examination Management -   |
| O Mobile & Email Change Requ | O Month wise Attendance    | O Assignment Marks Details |
| O Change Password            | O Semester wise Attendance | O Sessional Marks Details  |
| O Student Complaints         | O Year wise Attendance     | O View Subject Details     |
|                              | Administrative Management  |                            |
| Class Management v           | O Top Management Member    |                            |
| O Download Study Materials   | O HOD Contact Info         |                            |
| O Download Assignments       | O Director Message         | Library Management         |
| O Assignment Help Materials  | O Feedback                 | O Search Book Availability |
| O View Subject Teacher List  | O Suggestion               |                            |

Dr. S.S. Boken

Principal